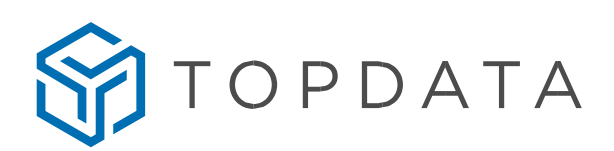

## Procedimento para instalação do .NET Core 3.1

Durante a instalação do Gerenciador de Faces, caso o computador não possua o .NET Core 3.1, a seguinte mensagem será mostrada informando a necessidade da instalação do mesmo.

| Nome                                                                                                    | Data de modificação | Тіро            | Tamanho  |  |  |  |
|----------------------------------------------------------------------------------------------------|---------------------|-----------------|----------|--|--|--|
| 😵 setup.exe                                                                                                    | 22/06/2023 16:21    | Aplicativo      | 556 KB   |  |  |  |
| Setup_Gerenciador_Faces.msi                                                                                                    | 22/06/2023 16:21    | Pacote do Windo | 9.251 KB |  |  |  |
| 👰 Gerenciador de Faces                                                                                                    |                     | ×               |          |  |  |  |
| Esta instalação requer o x86 Runtime do .NET Core Desktop versão 3.1.0. Instale o Runt<br>ime do .NET Core Desktop e execute a instalação novamente. O Runtime do .NET Core<br>Desktop pode ser obtido na Web. Deseja fazer isso agora? |                     |                 |          |  |  |  |
| Sim                                                                                                    | Nã                  | D               |          |  |  |  |
|                                                                                                    |                     |                 |          |  |  |  |

Clique em "Sim" para ser redirecionado para a página do download do componente, ou clique neste link: <u>Download .NET Core 3.1 (Linux, macOS, and Windows) (microsoft.com)</u>.

Ao acessar a página, desça até encontrar o componente ".NET Desktop Runtime 3.1.x" e clique no link x86.

| https://do                                                              | tnet.microsoft.com/en-us/dow                                | /nload/dotnet/3.1                   |                                                                                                    | ł                                                                                                    | ∾ ☆ 3      | {⁄≡ | G ⊗        | Æ |
|-------------------------------------------------------------------------|-------------------------------------------------------------|-------------------------------------|----------------------------------------------------------------------------------------------------|----------------------------------------------------------------------------------------------------|------------|-----|------------|---|
| SDK 3                                                                   | .1.426                                                      |                                     | ASP.NE                                                                                                    | T Core Runtim                                                                                          | e 3.1.32   |     |            |   |
| os                                                                      | Installers                                                  | Binaries                            | The ASP.NET Core Runtime enables you to run existing web/server                                                                                     |                                                                                                    |            |     |            |   |
| Linux                                                                   | Package manager<br>instructions                             | Arm32   Arm64   x64  <br>x64 Alpine | applications. On Windows, we recommend installing the Hosting<br>Bundle, which includes the .NET Runtime and IIS support.                           |                                                                                                    |            |     |            |   |
| macOS                                                                   | <u>x64</u>                                                  | <u>x64</u>                          | IIS runtime support (ASP.NET Core Module v2) 13.1.22321.32                                                                                          |                                                                                                    |            |     |            |   |
| Windows                                                                 | x64   <u>x86</u>                                            | <u>Arm32   x64   x86</u>            |                                                                                                    |                                                                                                    |            |     |            |   |
| All                                                                     | dotnet-install scripts                                      |                                     | os                                                                                                    | Installers                                                                                             | Binaries   |     | <u> </u>   |   |
| Visual St                                                               | Visual Studio support<br>Visual Studio 2019 for Mac (v8.10) |                                     | Linux                                                                                                    | Package manager         Arm32   Arm64   Arm64 Alpine             instructions         x64   x64 Alpine |            |     |            |   |
| Visual Stu                                                              |                                                             |                                     | macOS                                                                                                    |                                                                                                    | <u>x64</u> |     |            |   |
| Included runtimes<br>.NET Runtime 3.1.32<br>ASP.NET Core Runtime 3.1.32 |                                                             | Windows                             | Hosting Bundle   <u>x64</u>  <br><u>x86</u>                                                                                                    | <u>Arm32   x64</u>                                                                                     | <u>x86</u> |     |            |   |
| .NET Desi                                                               | ktop Runtime 3.1.32<br>e support                            |                                     | .NET D                                                                                                    | esktop Runtim                                                                                          | e 3.1.32   |     |            |   |
| C# 8.0<br>F# 4.7                                                        | C# 8.0<br>F# 4.7                                            |                                     | The .NET Desktop Runtime enables you to run existing Windows desktop<br>applications. <b>This release includes the .NET Runtime; you don't need</b> |                                                                                                    |            |     | top<br>eed |   |
| Visual Bas                                                              | sic 15.9                                                    |                                     | to install i                                                                                                    | it separately.                                                                                         |            |     |            |   |
|                                                                         |                                                             |                                     | OS Installers Binaries                                                                                                    |                                                                                                    |            |     |            |   |
|                                                                         |                                                             |                                     | Windows                                                                                                    | <u>x64</u>   <u>x86</u>                                                                                | i i        |     |            |   |
|                                                                         |                                                             |                                     |                                                                                                    | untime 3.1.32                                                                                          |            |     |            |   |

Topdata Sistemas de Automação www.topdata.com.br

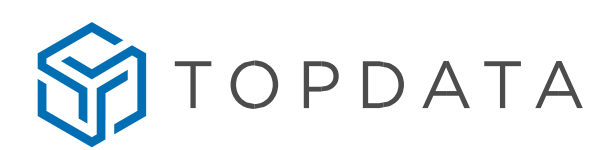

Será mostrada uma mensagem perguntando o que deseja fazer.

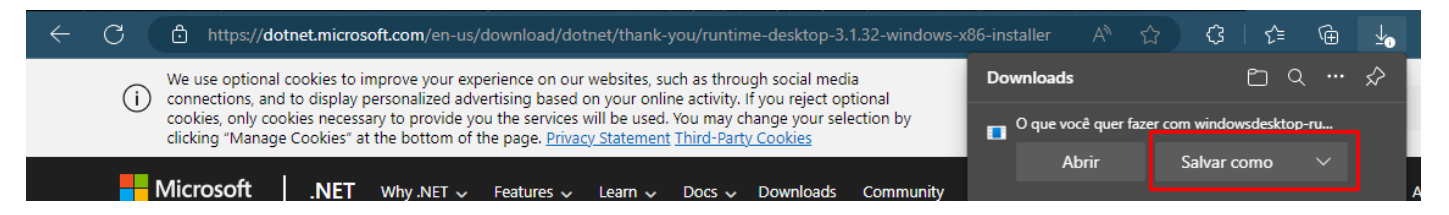

Clique em "Salvar como" e será aberta uma janela para selecionar a pasta onde será salvo o download.

Os navegadores sugerem por padrão a pasta Download.

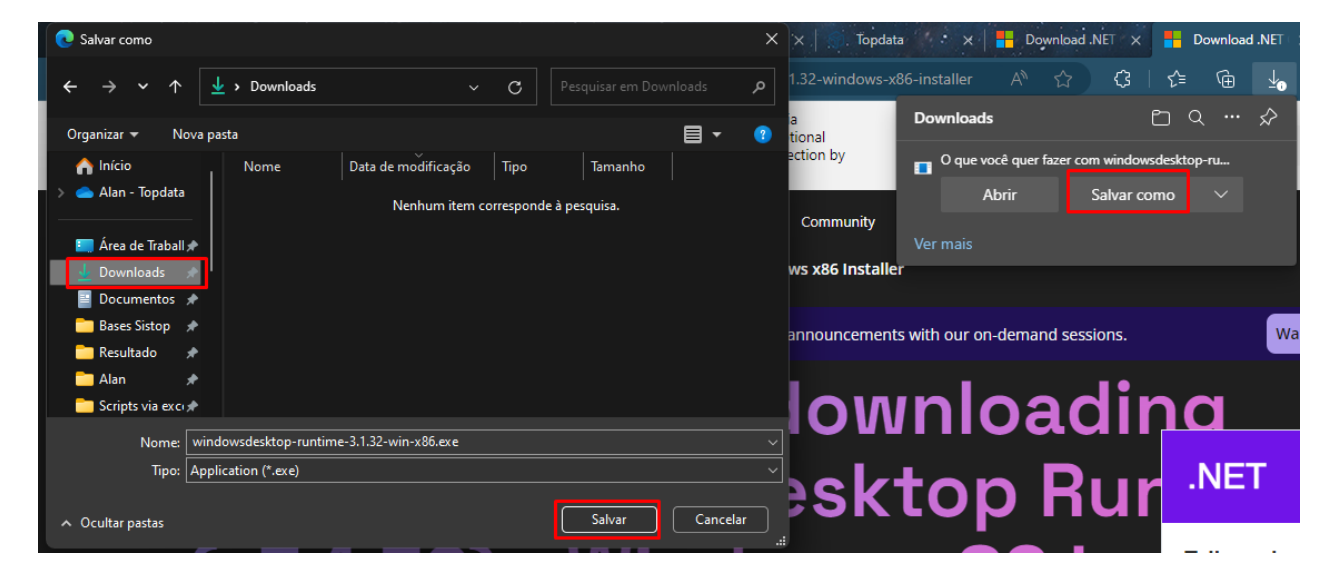

Após selecionar a pasta clique em "Salvar" para terminar o download.

Terminado o download, clique no aplicativo com o botão direito do mouse para que seja aberta as opções, selecione "Executar como administrador" e então começará a instalação do .NET Core 3.1.

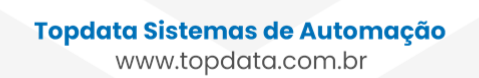

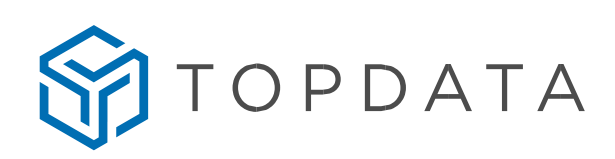

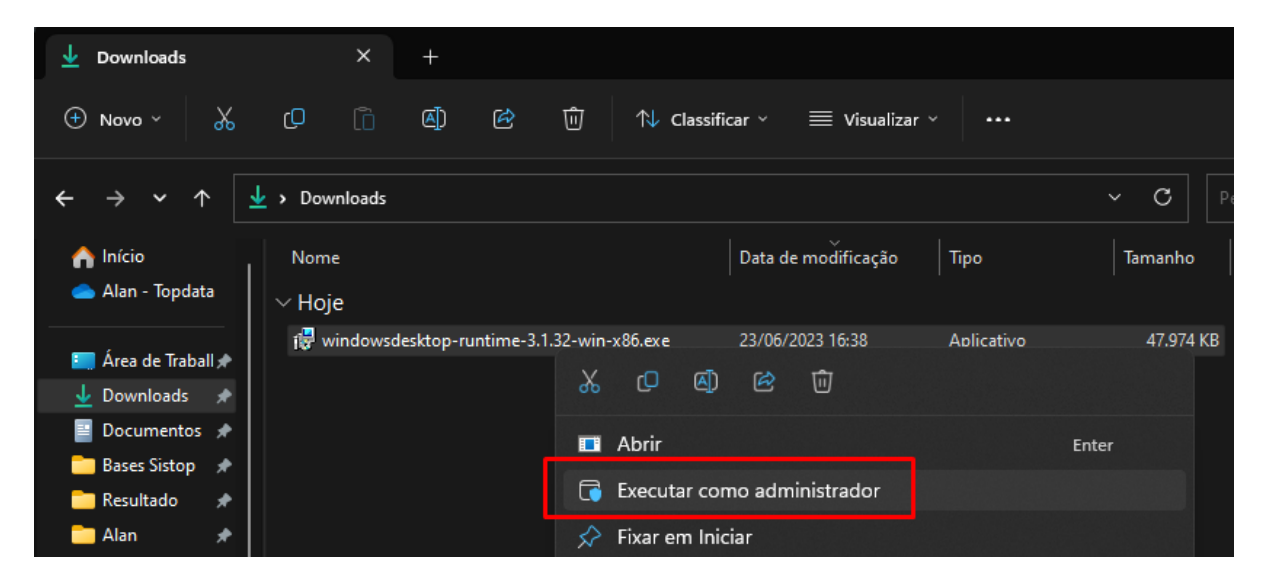

Iniciada a instalação, clique no botão "Instalar".

| .NET   | Saiba mais sobre o .NET Core<br>Documentação<br>Política de Privacidade<br>Termos de licença da Biblioteca do .NET |
|--------|----------------------------------------------------------------------------------------------------|
| .INE I |                                                                                                    |

Será mostrada a barra de progressão da instalação.

Topdata Sistemas de Automação www.topdata.com.br

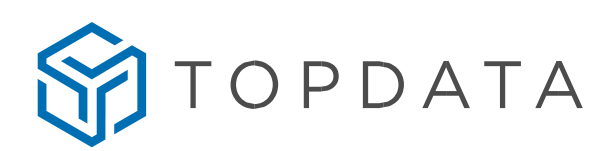

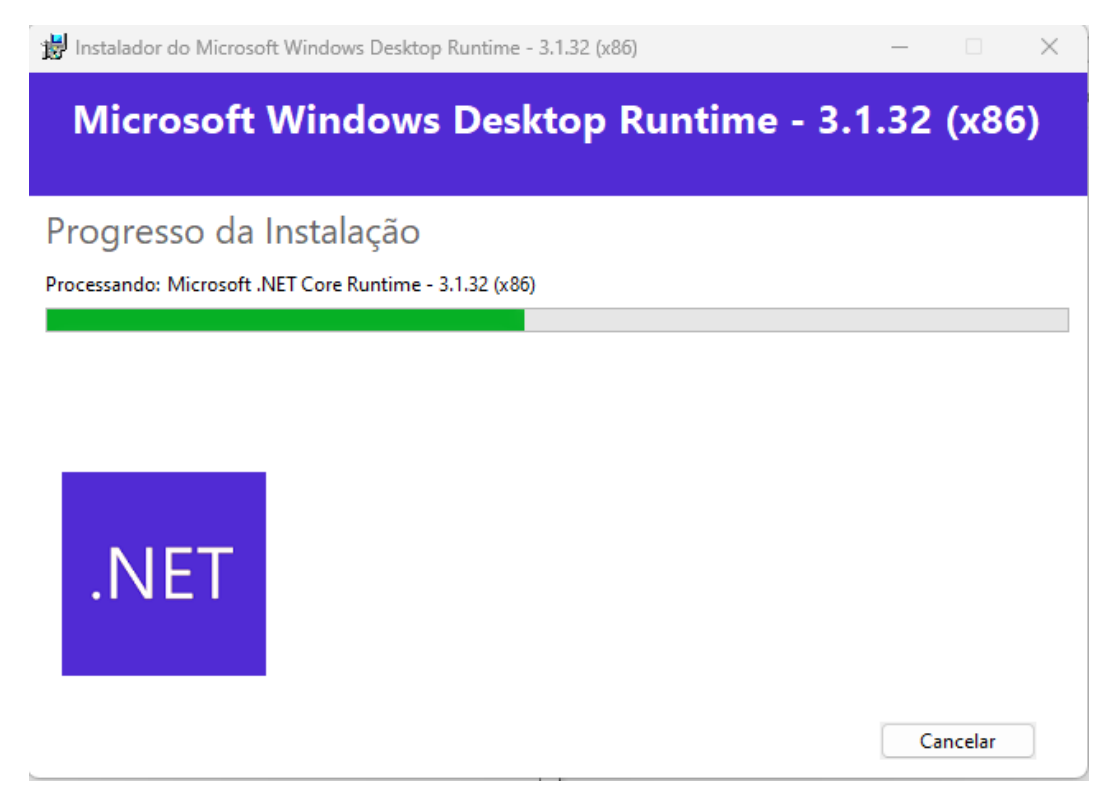

Terminada a instalação do .NET Core 3.1, clique no botão "Fechar".

| 闄 Instalador do Microso | ft Windows Desktop Runtime - 3.1.32 (x86) — 🗌 🗙                                                                      |
|-------------------------|----------------------------------------------------------------------------------------------------|
| Microsoft               | Windows Desktop Runtime - 3.1.32 (x86)                                                                               |
|                         | A instalação foi bem-sucedida                                                                                        |
|                         | O seguinte foi instalado em<br>- Microsoft Windows Desktop Runtime - 3.1.32 (x86)                                    |
| .NET                    | Recursos<br><u>Documentação</u><br><u>Notas sobre a Versão</u><br><u>Tutoriais</u><br><u>Telemetria do .NET Core</u> |
|                         | Fechar                                                                                                    |
|                         | <b>Topdata Sistemas de Automação</b><br>www.topdata.com.br                                                           |

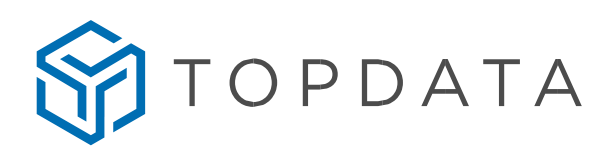

Inicie novamente a instalação do Gerenciador de Faces e siga os passos conforme manual. Note que não será mostrada a mensagem novamente.

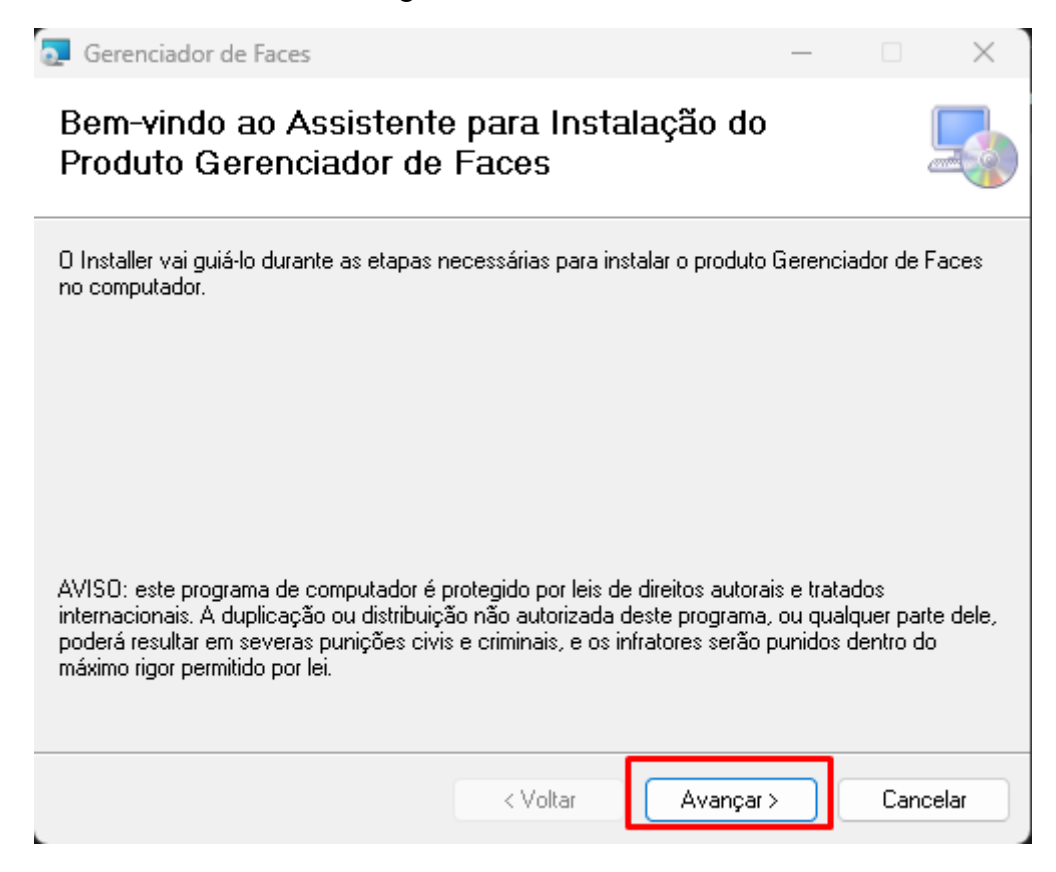

Topdata Sistemas de Automação www.topdata.com.br